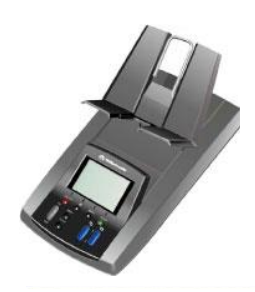

## <sup>♥</sup>Tellermate

## Enabling / Disabling .. Notes/Coins TY

- 1. While in the count screen, press the **MENU** key. This takes you to the "**Menu**" screen.
- 2. Ensure '**Options'** is highlighted and press the **ENTER** key. This takes you to the '**Options'** screen.
- 3. Using the **NOTES** or **COINS** key, select 'Supervisor' and press ENTER.
- 4. This takes you to the 'PIN Number' screen, press the following keys as followed: 1, 4, 2, 4

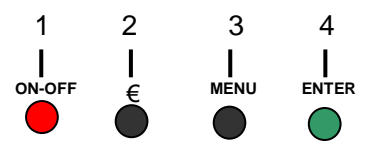

This takes you to the 'Supervisor' screen.

- 5. Ensure 'Setup/Calibrate' is highlighted and press ENTER.
- Ensure 'NOTES' / 'COINS' is highlighted and press ENTER. You will now be in the screen entitled "Press WRAP for Setup".
- 7. Using the Notes key scroll and highlight '£ .. N'
- 8. With the chosen denomination highlighted press the **MENU** key to change the X to a  $\checkmark$  (enable) OR X (disable)